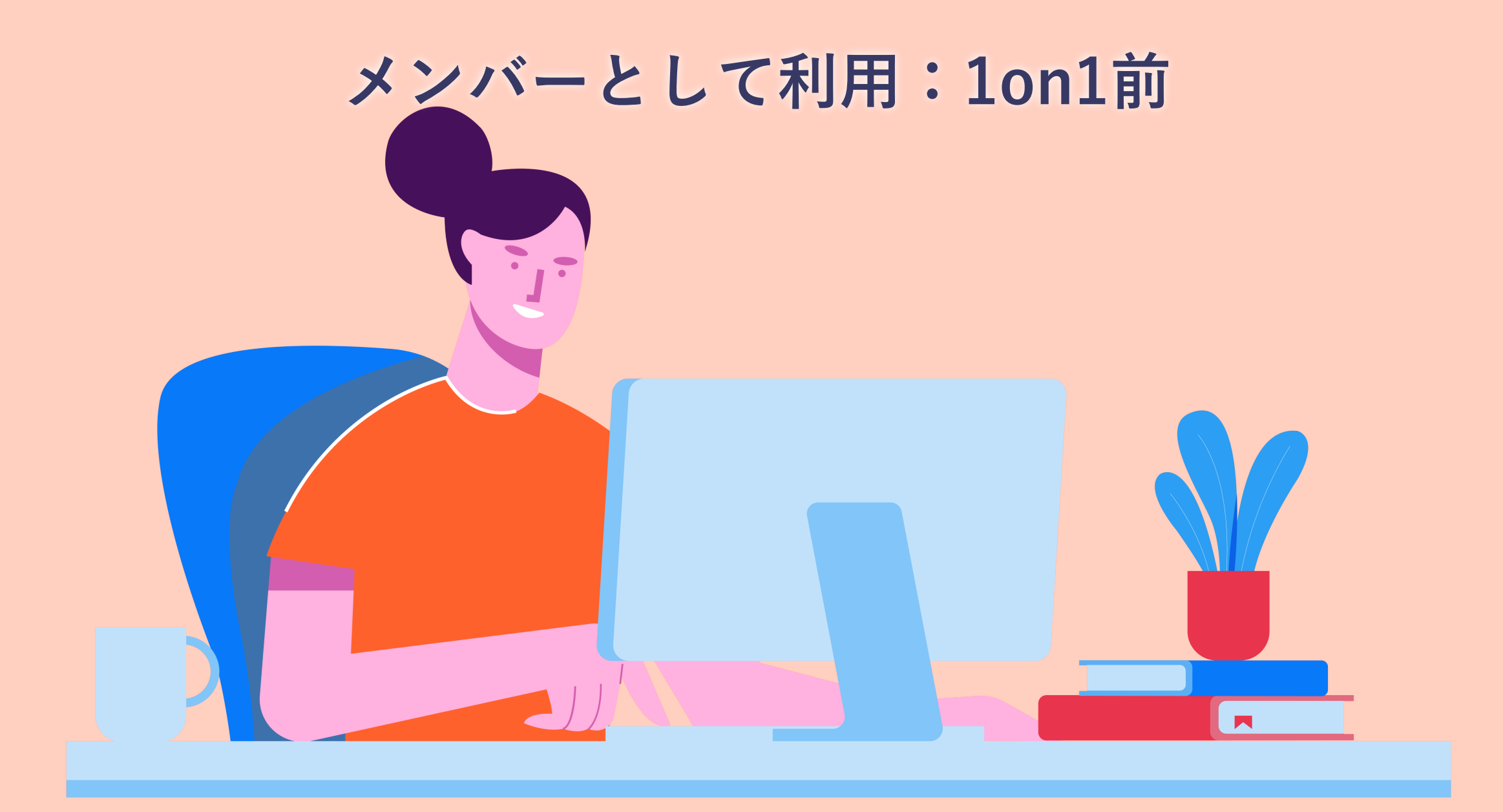

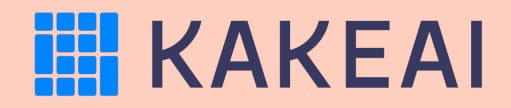

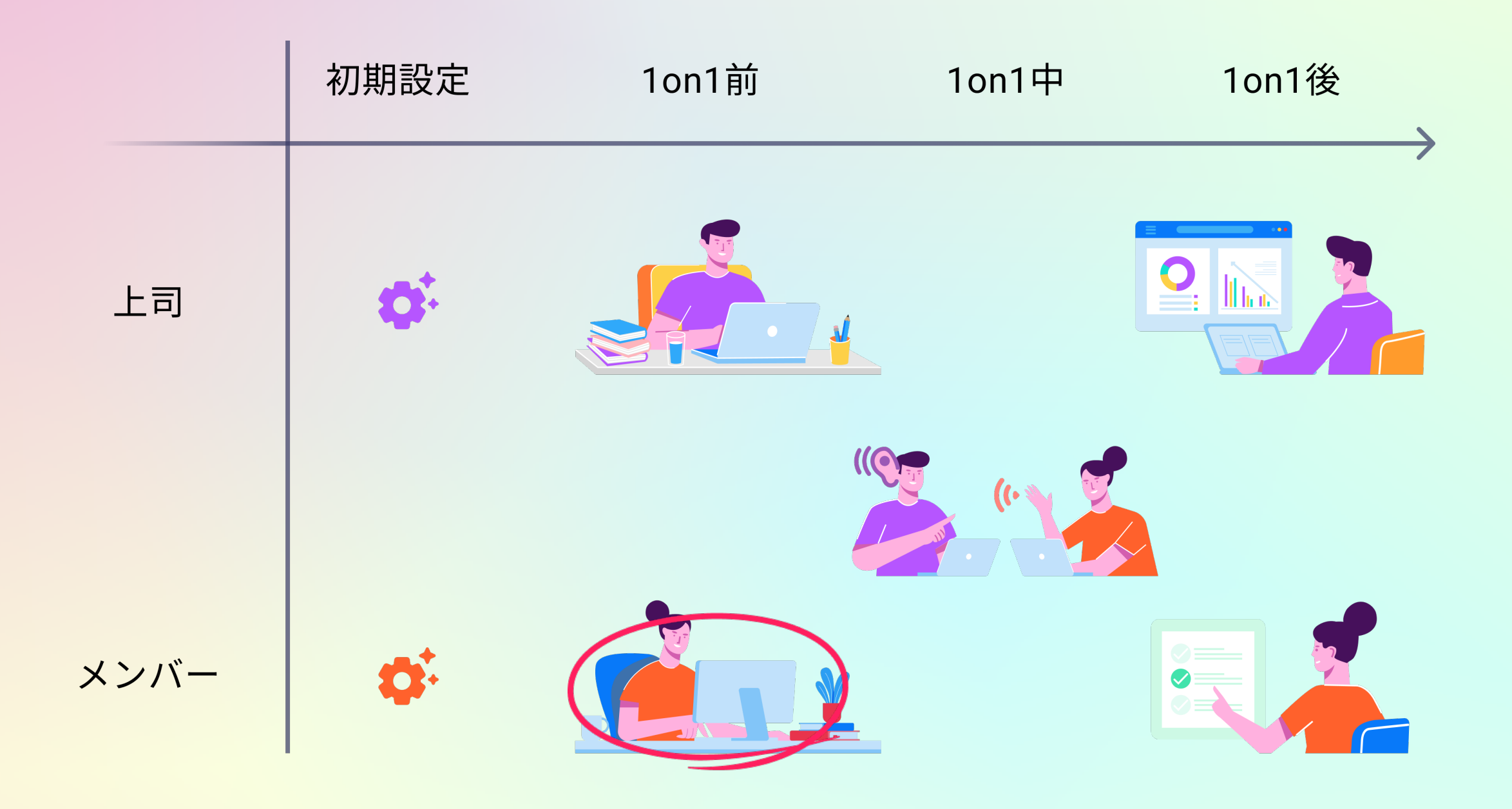

#### KAKEAIへのログイン

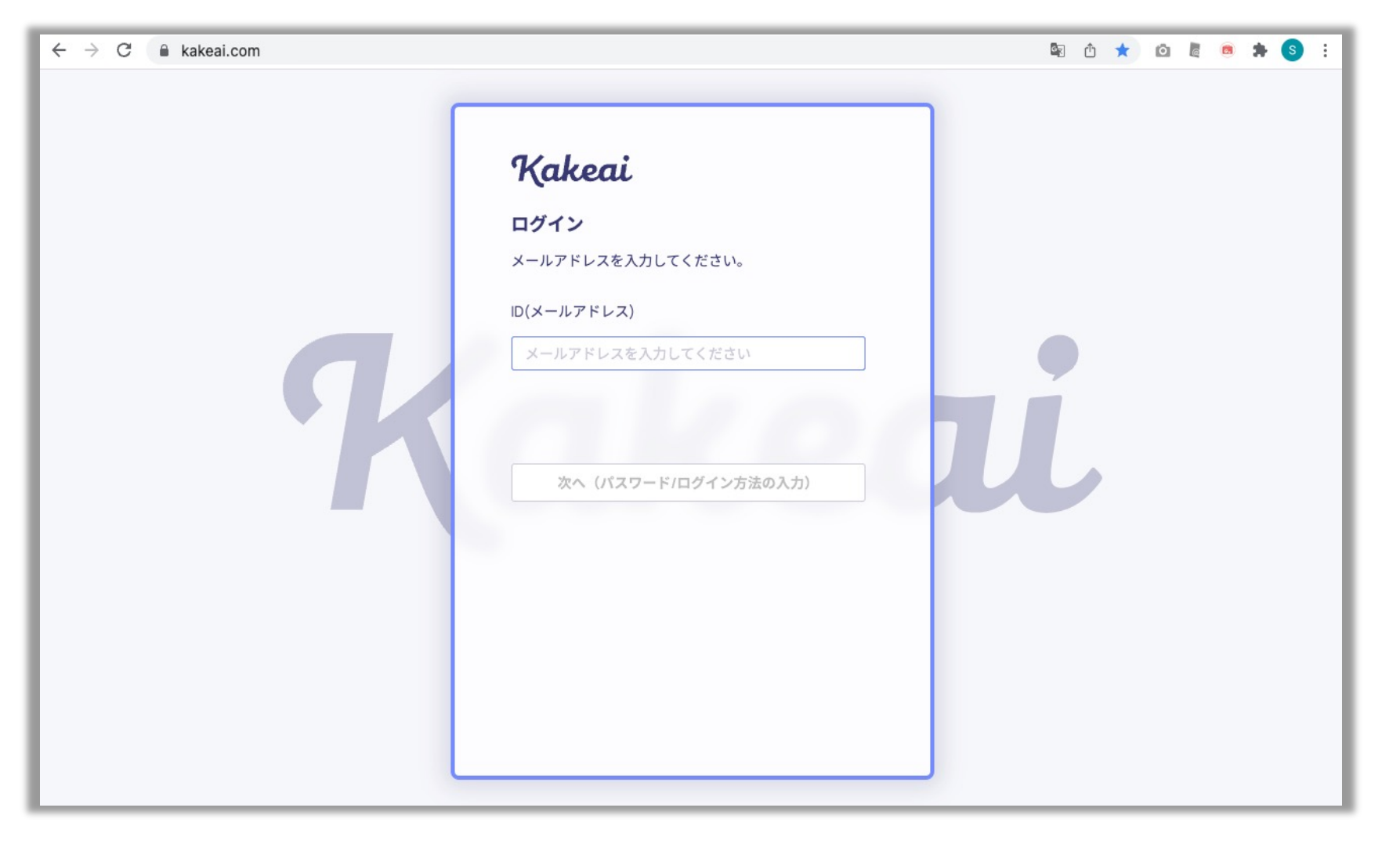

まずは、KAKEAI (<u>https://kakeai.com/</u>)にアクセス。普段お使いの @fujitsu.comのメールアドレスを入力して、「次へ」を押してください。 Office365アカウントにサインインしている場合は、そのままKAKEAIのトップページが表示されます。 Office365アカウントからサインアウトしている場合は、サインインしてください。 <u>https://kakeai.com/</u> \*@jp.fujitsu.comのメールアドレスでは、KAKEAIにログインできません。必ず、 @fujitsu.comのメールアドレスを入力してください。

| Kakeai           | People I Your Manager 😑 Your Member                                                                                                    | r 宫 The Others |        |
|------------------|----------------------------------------------------------------------------------------------------|----------------|--------|
| A Notifications  | Q 氏名・メールアドレス・紹介文で検索                                                                                                    | ToDo作成         | ユーザー招待 |
| 💄 People 🔷 🔨     | я                                                                                                    |                |        |
| 4 課長太郎           | 課長太郎                                                                                                    |                |        |
| 🗗 1on1Memo       | - A Contraction of the second second s |                |        |
| ✓ ToDo           | 1on1 Next -<br>Last 2021/12/29                                                                                                    |                |        |
| Profile/Settings | ТоДо 🔞 _                                                                                                    |                |        |
| ● ヘルブページ         | <br>-<br>-<br>10n1設定                                                                                                    |                |        |

トップ画面で「1on1設定」のボタンを押します。

| Kakeai                         | 💮 課長太郎 🛛 Your Manager                                                                                                    |                                                                                                    |  |
|--------------------------------|----------------------------------------------------------------------------------------------------|----------------------------------------------------------------------------------------------------|--|
| Notifications                  | 今後の1on1 1on1履歴 1on1Memo ToDo メッセージ プロフィール                                                                                                    |                                                                                                    |  |
| ▲ People ^ 希 課長太郎 ■ 1001Memo   | まだ課長 太郎さんとの1on1は設定されていません。                                                                                                    |                                                                                                    |  |
| ✓ ToDo                         | ▲ Agenda (テーマ)                                                                                                    |                                                                                                    |  |
| ✿ Profile/Settings<br>◆ ヘルプページ | <ul> <li>▲ Agenda (アーマ)</li> <li>トビック         <ul> <li>単務の進捗や進め方</li> <li>人間関係</li> <li>○ 小身の状態</li> <li>○ 今後のキャリア</li> <li>□ スキルや力の向上</li> <li>□ プライベート</li> <li>□ 会社や部署の方針</li> </ul> </li> </ul> | <ul> <li>課長太郎さんとの<br/>新しい1on1設定</li> <li>Schedule         「日程を設定する」をクリ<br/>ックして<br/>日程を設定してください。</li> <li>Agenda(テーマ)         スムーズな1on1のために、<br/>ぜひ設定しましょう!</li> <li>保存して設定完了     </li> </ul> |  |

「日程を設定する」から1on1の予定を設定、「Agenda(テーマ)」から上司の方と話したいトピックを選択してください。

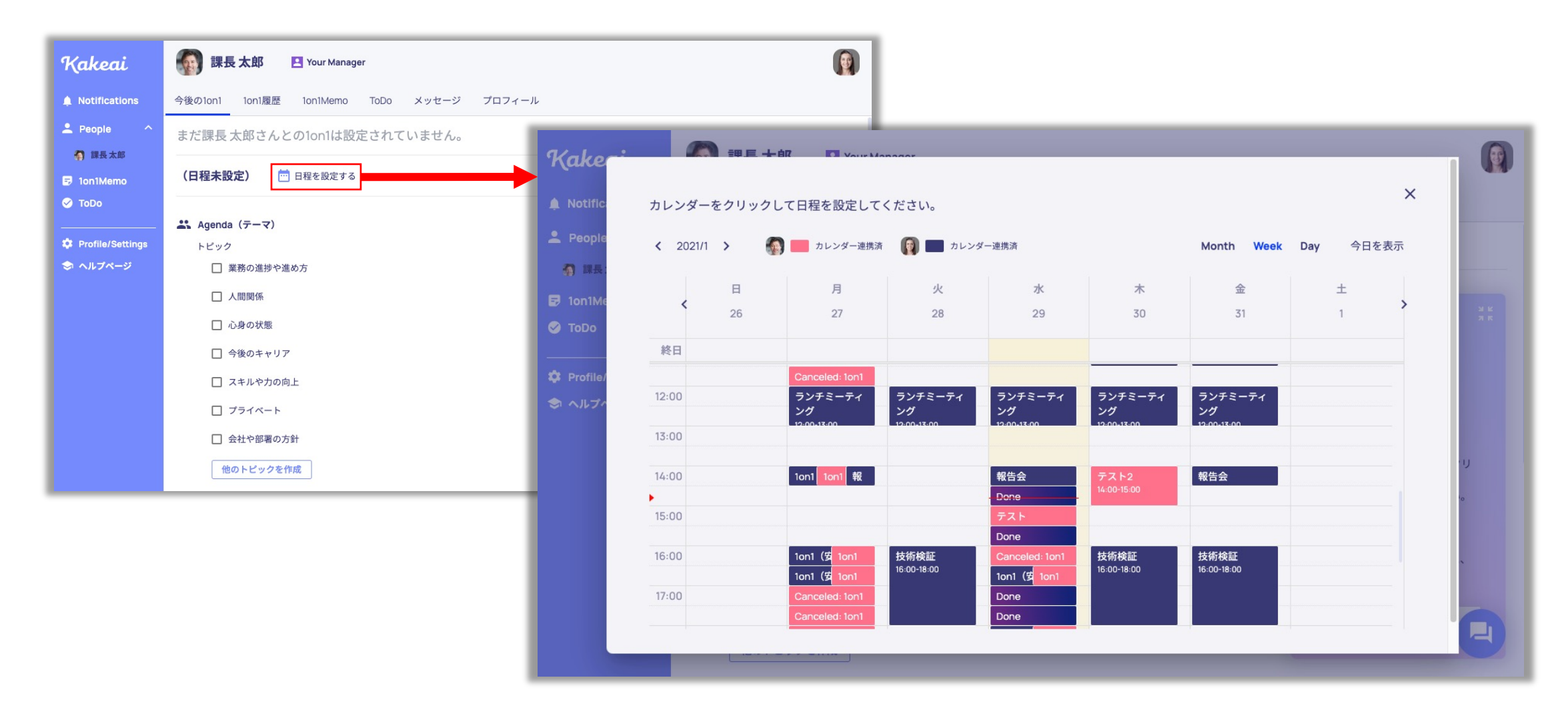

KAKEAIに初ログイン後、普段お使いのOutlook予定表とKAKEAIカレンダーが自動で連携いたします。 ご自身の予定が紺色、お相手の方の予定がピンク色で表示されます。 空いているところをクリックしてください。

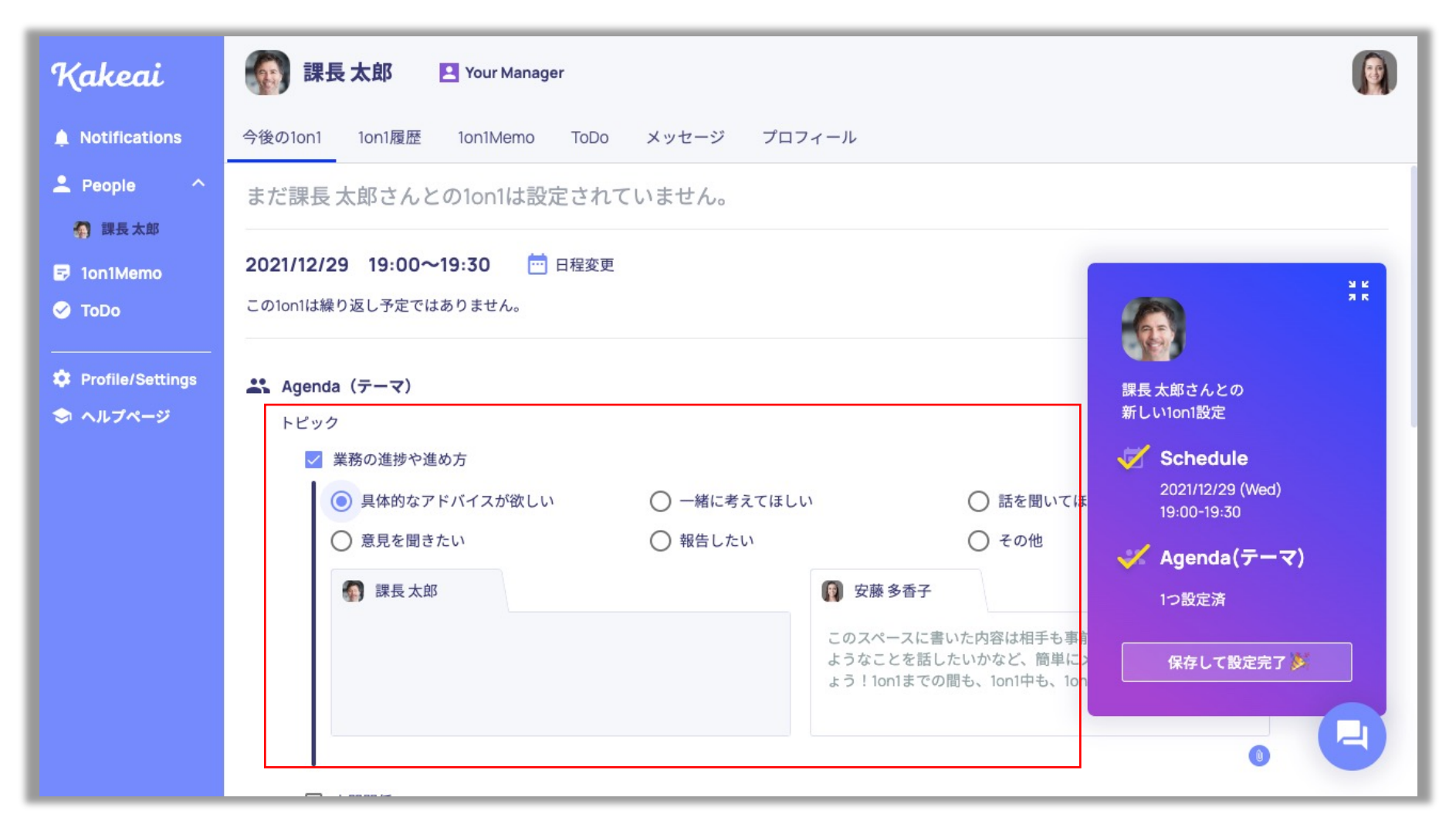

上司の方と話したい「トピック」と上司に期待する「対応」を選択し、「保存して設定完了」を押してください。 \*「保存して設定完了」を押すと、相手に通知・メール・Teamsでのお知らせをお届けします。 \*複数のトピックと対応を設定することも可能です。トピックと対応ごとにメモをつけることもできます。

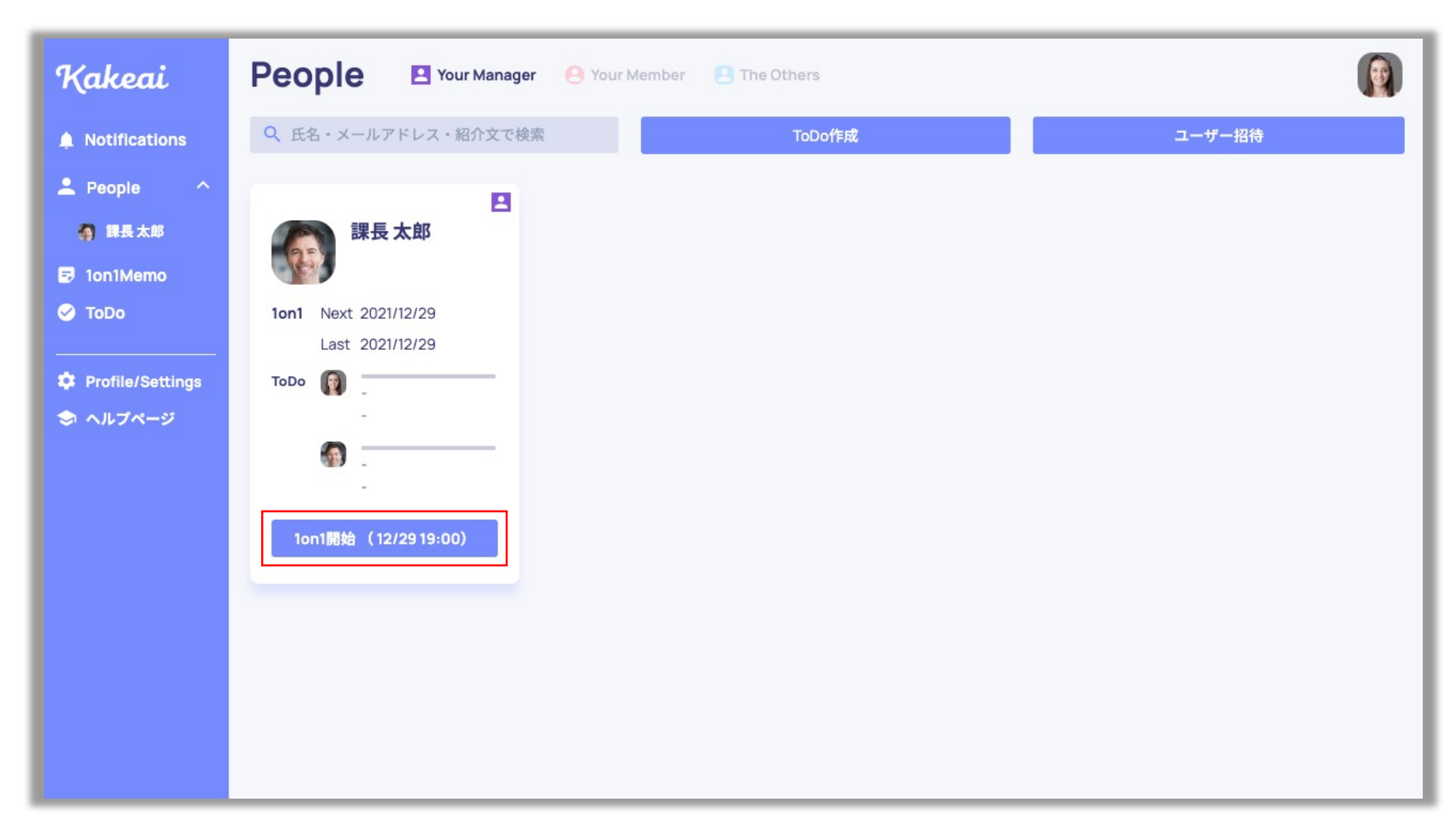

1on1の設定が完了すると、トップ画面に「1on1開始」および「予定日時」が表示されます。 内容を変更したいときは、お相手の方の「氏名・アイコン」をクリックしてください

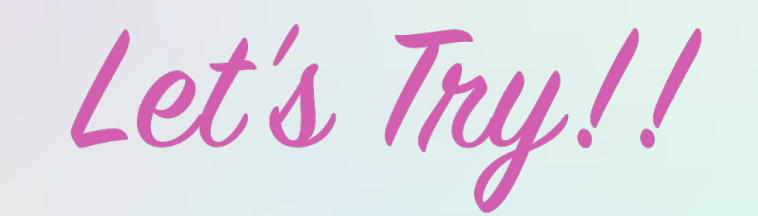

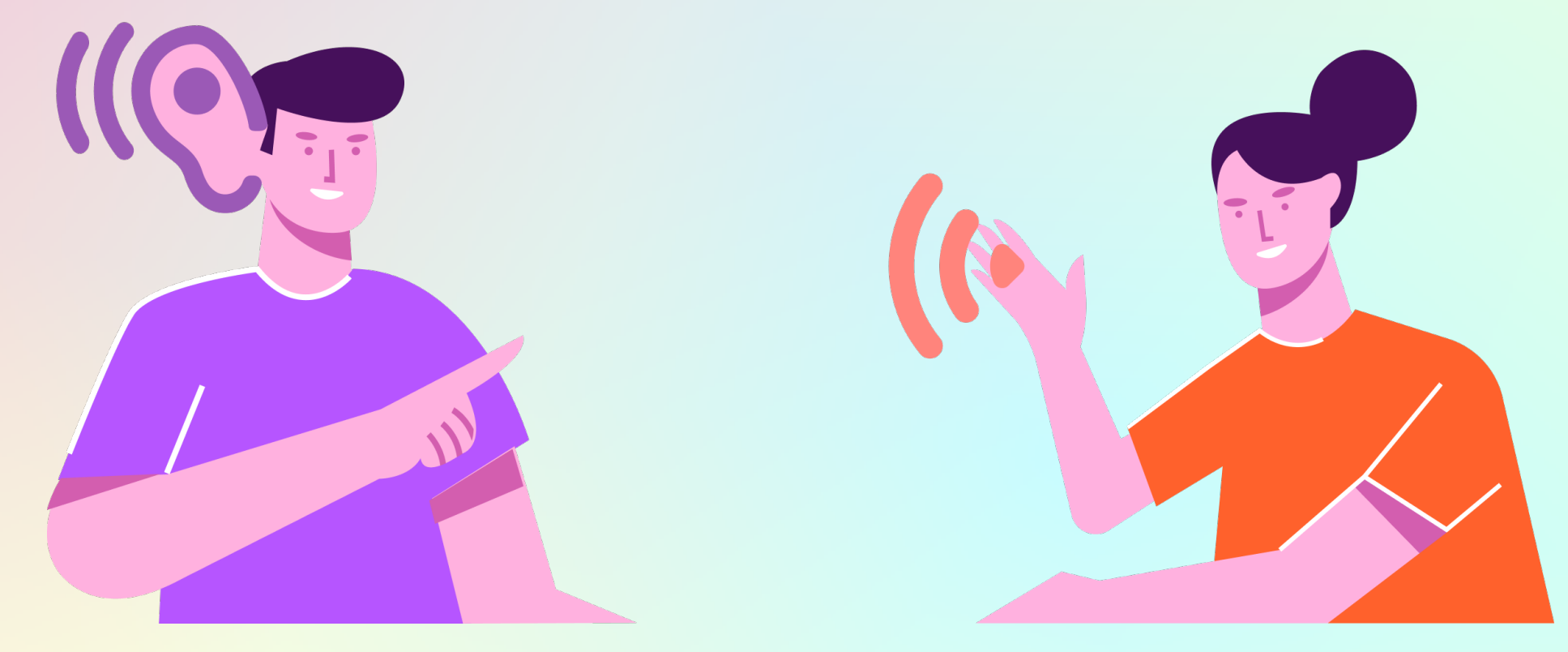

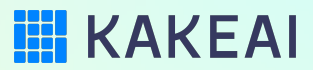